## Sådan tilmelder du dig arrangementer

- 1. Gå ind på <u>www.yggdrasilgruppe.dk</u>.
- 2. Find kalenderen via fanen *KALENDER* eller under den pågældende afdeling, hvor du kan trykke på 'se alle arrangementer...'

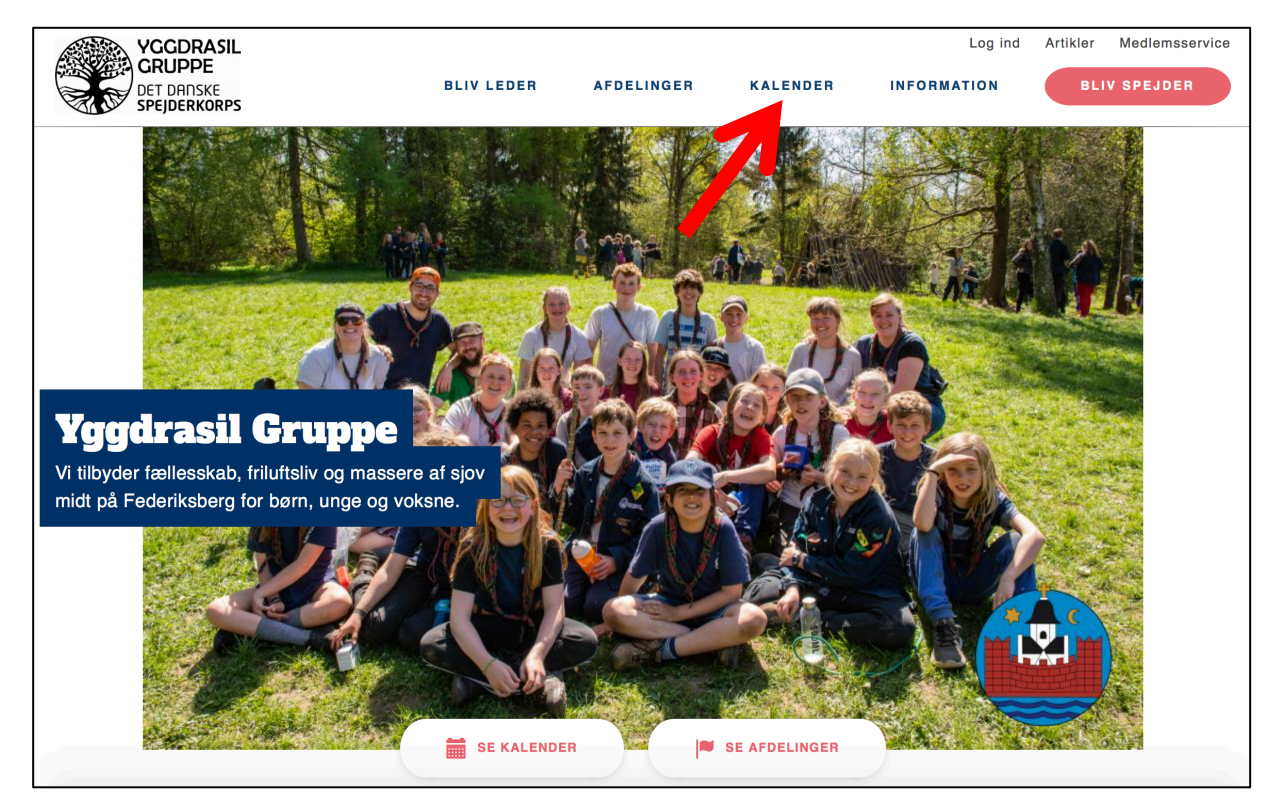

3. Tryk på det arrangement (den blå boks) du ønsker at tilmeld dig/dit barn til

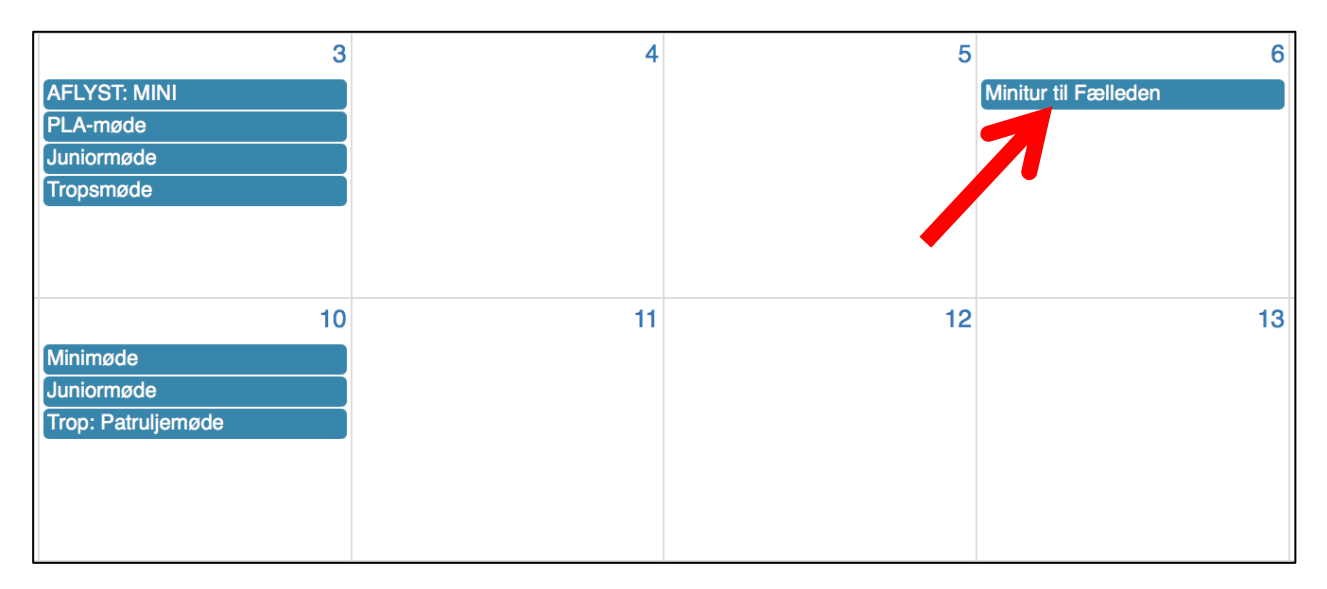

4. Tryk på knappen *TILMELD ARRANGEMENT*. Hvis knappen er rød er tilmeldingen åben. Hvis knappen er grå er tilmeldingen lukket.

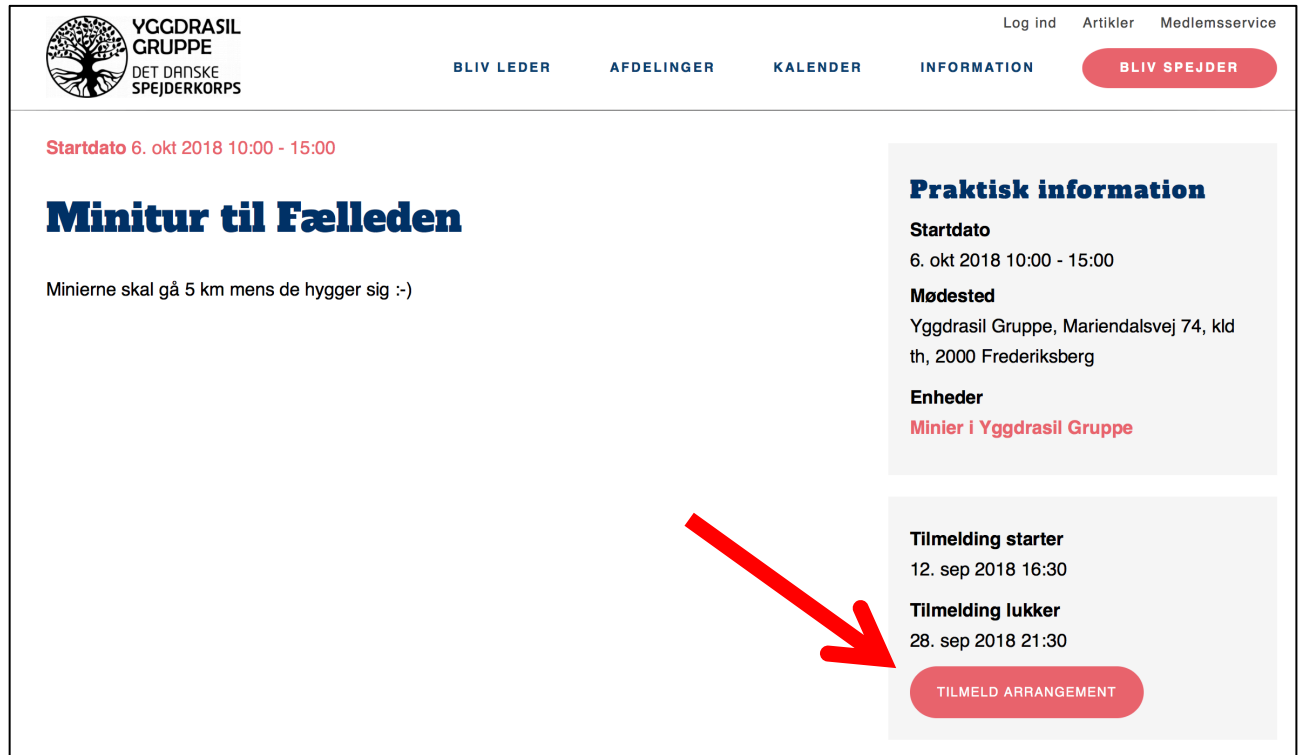

5. Du bliver nu sendt videre til siden medlem.dds.dk. Tryk her på Log ind.

| Dette arrangement kræver login                                               |
|------------------------------------------------------------------------------|
| Du skal være logget ind for at kunne tilmelde dig dette arrangement: Log ind |
|                                                                              |

6. Log ind med dit medlemsnummer/e-mail og kode. Hvis du ikke kender det, se da vejledningen om at logge ind første gang.

| 7. Vælg deltager (dig/dit barn), svar på spørgsmålene og |
|----------------------------------------------------------|
|----------------------------------------------------------|

| <ul> <li>Minier i Yggdrasil Gruppe</li> <li>Minierne skal gå 5 km mens de hygger sig :-)</li> <li>Deltager</li> <li>Helene</li> </ul> | <b>♀</b> Fr | rederiks | berg, Do | anmark |
|----------------------------------------------------------------------------------------------------|-------------|----------|----------|--------|
| <ul> <li>Minier i Yggdrasil Gruppe</li> <li>Minierne skal gå 5 km mens de hygger sig :-)</li> <li>Deltager</li> <li>Helene</li> </ul> |             |          |          |        |
| Minierne skal gå 5 km mens de hygger sig :-) Deltager Helene                                                                          |             |          |          |        |
| Deltager                                                                                                    |             |          |          |        |
| Helene                                                                                                    |             |          |          |        |
|                                                                                                    |             |          |          |        |
| Klassetrin*                                                                                                    |             |          |          |        |
|                                                                                                    |             |          |          | ٢      |
| Spejdernavn*                                                                                                    |             |          |          |        |

8. Nu skal du bekræfte tilmeldingen. Det er vigtigt at gøre dette, da tilmeldingen ellers ikke gå igennem.

| Tilmeldinger                                                                                                    |      |
|----------------------------------------------------------------------------------------------------|------|
| Din tilmelding er ikke afsluttet endnu! Gennemse og bekræft venligst din tilmelding.                                                                                       |      |
| Minitur til Fælleden, 06-10-2018 10:00 - 06-10-2018 15:00       Pris 0,00 kr.         Deltager:       Helene         Tilmeld fiere deltagere       Tilmeld fiere deltagere | C 11 |
| Bekræft                                                                                                    |      |
| Ansvarlig for tilmeldingen                                                                                                    |      |
| Email:*                                                                                                    |      |
| Mobiltelefon:                                                                                                    |      |
| Samlet pris: 0,00 kr                                                                                                    |      |

9. Tilmeldingen er gået igennem, når du modtager denne besked på din skræm. Du modtager også en bekræftelse på din mail.

## Tilmeldingsbekræftelse

Din tilmelding er afsluttet.

| Minitur til Fælleden, 06-10-2018 | 10:00 - 06-10-2018 15:00 |
|----------------------------------|--------------------------|
| Deltager:                        | Helene                   |
| Status:                          | Tilmeldt                 |

Fortsæt til https://yggdrasilgruppe.dk/begivenhed/minitur-til-faelleden